## AUTOMATING USER INTERFACE TESTS WITH BDD

Jose Badeau, ESGroup AG Dietmar Stoll, itemis Schweiz GmbH

## MOTIVATION

- Improve test automation efficiency
- Reduce technical know-how for automation

#### EXAMPLE LOGIN STORY

## WIREFRAME/MOCKUP

Designed by business analysts

#### Authentication

| Lo | a | i | n  |
|----|---|---|----|
| -0 | э | • | •• |

Your login

Password

Your password

Automatic login

Authenticate

You don't have an account yet? Register a new account

### **TEST SPECIFICATION**

Written by test writers

Test Login

. . .

Step 1: Navigate to the Login screen
Step 2: Enter "admin" into the Login field
Step 3: Enter "admin" into the Password field
Step 4: Check Automatic Login
Step 5: Click the Sign In button

Assert 1: You are on the Home Page Assert 2: The title is "Welcome, Java Hipster!"

## **APPLICATION CODE**

Implemented by app developer

<input type="text" id="username">
<input type="password" id="password">
<input type="checkbox" id="rememberMe">
<button type="submit" id="signIn">Authenticate</button>

## TEST CODE

#### Implemented by test or app developer

```
class LoginFeature {
```

}

```
public void loginWithAdminUser() {
```

```
driver.get("http://eclipse-finance-day/login");
WebElement element = driver.findElement(By.id("user"));
element.sendKeys("admin");
element = driver.findElement(By.id("password"));
element = driver.findElement(By.id("automaticLogin"));
element.check();
element = driver.findElement(By.id("signIn"));
element.submit();
Assert.true(driver.getTitle(), "Welcome, Java Hipster!");
```

## WIREFRAME/MOCKUP

Automatic login element is removed

#### Authentication

Login

Your login

Password

Your password

Automatic login

Authenticate

You don't have an account yet? Register a new account

#### **ARTIFACT UPDATES**

Case Wireframe Test spec Test code App code Test Result1XXruntime fail2XXruntime fail

•••

### OUR APPROACH

## **BEHAVIOR DRIVEN DEVELOPMENT (BDD)**

- Stakeholder and business-value oriented
- Textual test descriptions

#### BDD

Feature Login

As a registered user
I want to login
In order to use the application

Scenario Authenticate with admin user

Given I am on the Login screen when I type "admin" into the Login textfield and I type "admin" into the Password textfield and I check the AutomaticLogin checkbox and I click the Authenticate button then I am on the Home screen and the Title label contains "Welcome, Java Hipster!"

Scenario ...

• • •

## BDD DSL

Feature Login

As a registered user
I want to login
In order to use the application

Scenario Authenticate with admin user

Given I am on the Login screen when I type "admin" into the Login textfield and I type "admin" into the Password textfield and I check the AutomaticLogin checkbox and I click the Authenticate button then I am on the Home screen and the Title label contains "Welcome, Java Hipster!"

Scenario ...

• • •

#### LINK THE ARTIFACTS

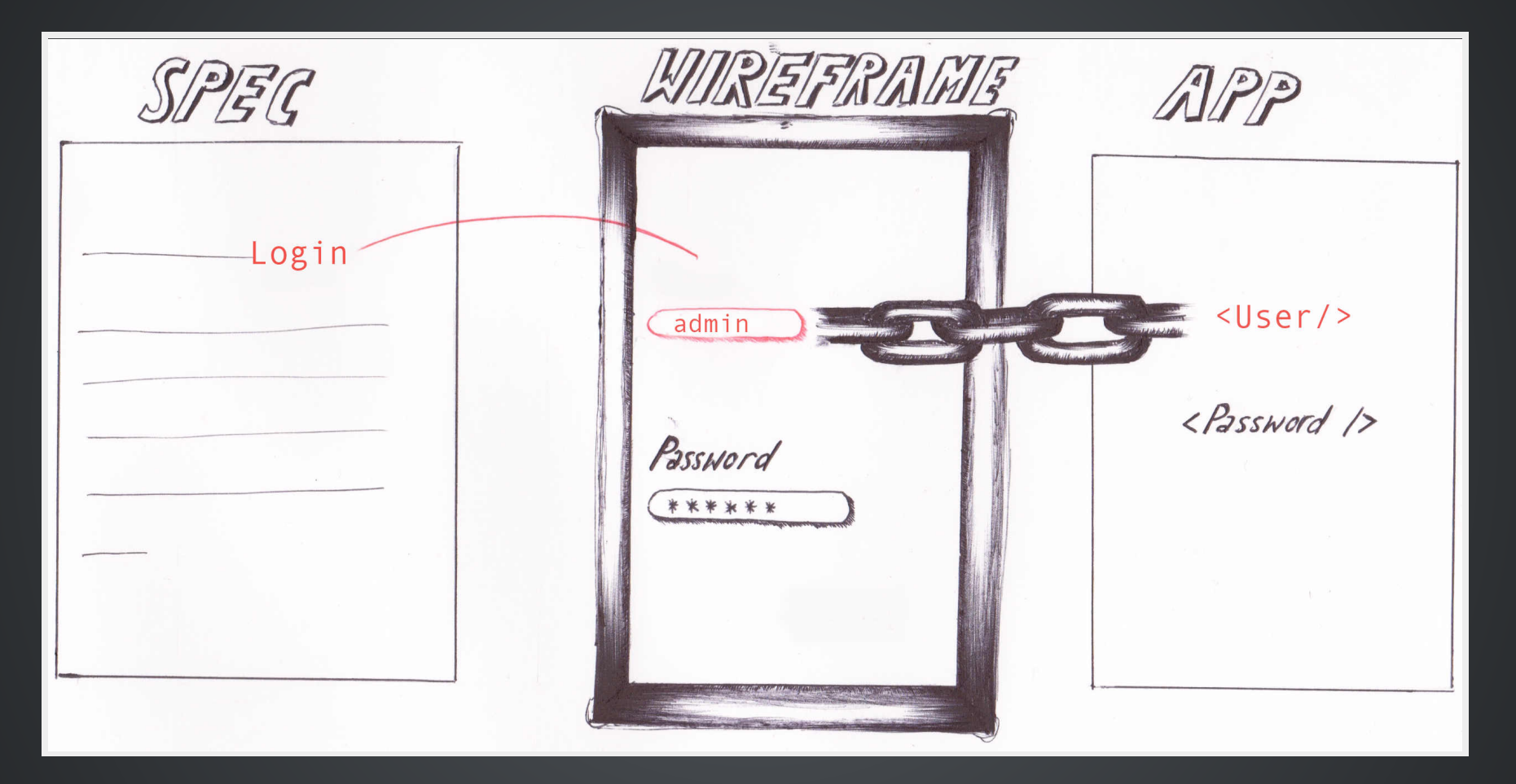

## **CODE GENERATOR**

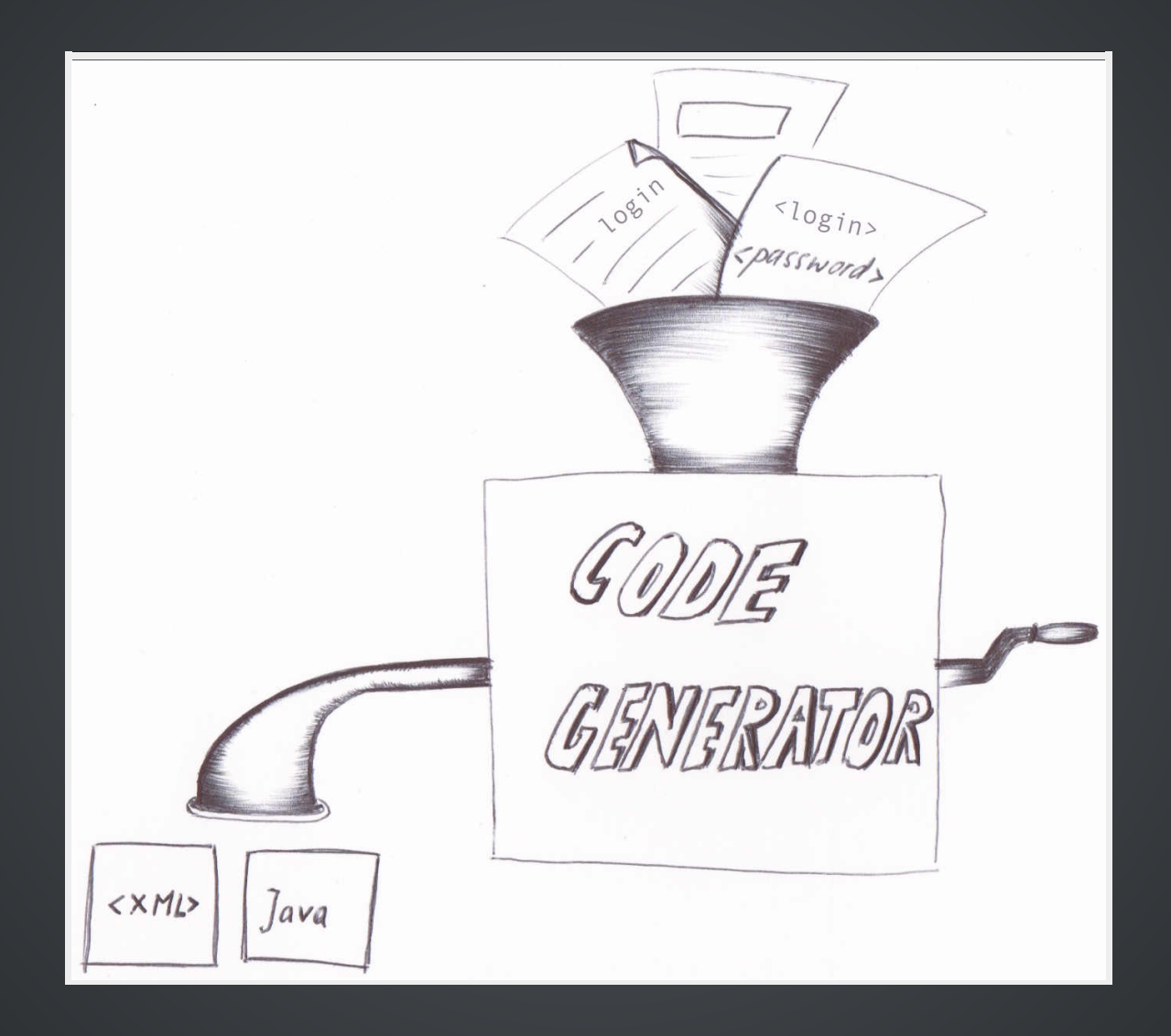

# DEMO

Let's go!

# PROS

- Separation of Concerns
  - Wireframe Business Analyst
  - BDD DSL Test Writer
  - Mapping App Developer
- Detect breaking tests at development time
- Self documenting, clearly readable tests
- Encourages reuse
- Generate test code for multiple drivers e.g. Jubula, Tosca
- Ability to integrate with vendor testing stack and processes like agile, TDD, waterfall

## CONS

- Test writers have to learn BDD DSL
- Business analysts must keep wireframes up to date

# FUTURE

- Open source
- Web-based wireframes
- Integrate perceptual diff support (already partially available)
- Migrate to Gherkin syntax
- Additional generators (TOSCA, JUBULA, QTP)

## **QUESTIONS?**

info at esgroup.ch info at itemis-schweiz.ch

## TOOLS USED

- Wireframesketcher
- Xtext
- Geb/Spock
- JHipster